## STACKNOLOGY INC. Adding my PUBLIC URL to my LinkedIn

| Login to your                                                                            |                                                           | - 0                                                  |            |                                                                                                    |       |
|------------------------------------------------------------------------------------------|-----------------------------------------------------------|------------------------------------------------------|------------|----------------------------------------------------------------------------------------------------|-------|
| account and<br>look for the                                                              | <b>Your Name Here</b><br>Consultant<br>Example University |                                                      |            | Add new profile section                                                                                                    | •     |
| "Contact and                                                                             |                                                           |                                                      |            | Add profile in another language                                                                                                    | 0     |
| Personal Info"                                                                           | 0.000                                                     | 0. 15                                                |            | Ada You May Be Interested In                                                                                                    | 0     |
| Area on the<br>right-hand<br>side.                                                       | Experience                                                | U views of your share                                | +          | Biology Photography MSc<br>One of a kind course in the<br>UK unique to Nottingham -<br>apply now!<br>Free Financial Consults<br>Accounting trusted by MN/s | >     |
|                                                                                          | 凰                                                         |                                                      |            | top businesses since 1998.<br>Learn morel<br>Looking for EMPLOYEES?<br>Our team has over 45 years<br>of experience in staffing for<br>manufacturing inher  |       |
| Click on the<br><b>blue pencil</b> at                                                    | 且                                                         |                                                      | Г          | See connections (30)                                                                                                    |       |
| the top of that section.                                                                 |                                                           |                                                      |            | Contact and Personal Info<br>Your Profile, Websites, and Email<br>Show more ~                                                                              |       |
|                                                                                          | Edit contact info                                         | 0                                                    |            | ×                                                                                                    | ^     |
| In the pop up<br>window, click on Add<br>website.                                        |                                                           | rURL 7                                               | Home       |                                                                                                    |       |
|                                                                                          |                                                           | Edit contact info                                    | •          |                                                                                                    | × ^   |
| Copy and Paste your <b>HireWire Public URL</b><br>into the <b>Website URL</b> box.       |                                                           | Iinkedin.com/in/yourURL                              |            | Other                                                                                                    | •     |
| Change the drop<br>URL box to <b>Othe</b>                                                | down menu next to the<br><b>r.</b>                        | Add website                                          |            | Remove web                                                                                                    | isite |
| In the <b>"Type (Other)"</b> box that appears type in <b>Professional Presentation</b> . |                                                           | Address<br>Your edits above won't be shared with you | r network. | nome                                                                                                    |       |
| When finished cl                                                                         | ick <b>"Save"</b> .                                       |                                                      |            |                                                                                                    | Save  |
|                                                                                          | HIREWIRE   HI                                             | REWIRE PLUS   Stacknolog                             | gy Inc.    |                                                                                                    | ÷.    |
| THINE THE                                                                                | The Right Candidate                                       | The Right Job   The Right Te                         | chnology   | WIRE WIRE                                                                                                    | PLUS  |